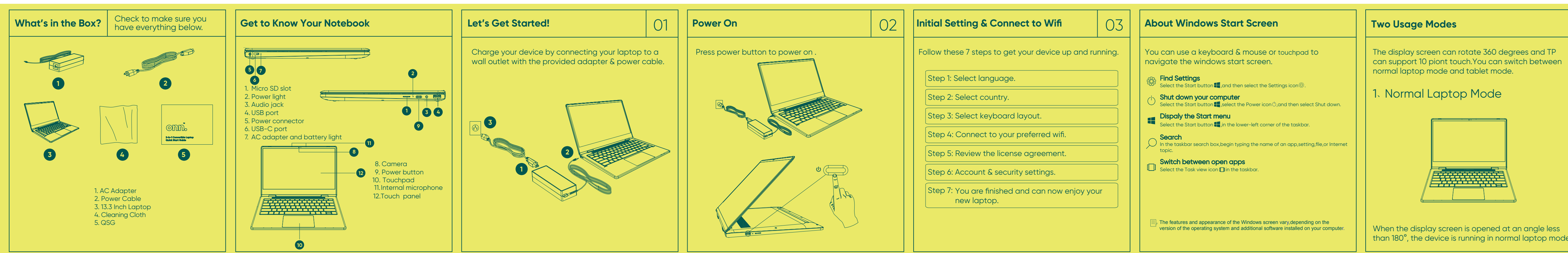

| But | Wait   | There's | More! | About | A & Q  |
|-----|--------|---------|-------|-------|--------|
| Duc | TT MIL |         |       | ADUUL | G G A. |

I cannot turn my device on.

Press the power button for 3~5 seconds until the power light turns on; connect the provided charging adapter & power cable to the device and press the power button again.

2. My system is unresponsive.

Press CTRL+ALT+DEL and open the task manager. Find the program that is unresponsive and end the task

### 3. My laptop runs slow. Empty your Recycle Bin and periodically run an antivirus program.

4. My laptop gets hot. Use your device in a cooler area. Use an external fan if you intend to use the device for an extended period of time.

5. I cannot connect to my wifi or my wifi is slow. Use your device closer to your router. If this does not solve the issue restart your router.

6. I cannot connect to my bluetooth device. Turn off and on bluetooth then try to connect your bluetooth device again.

## Warnings & Cautions

- not install near any heat sources such as radiators,heat registers,stoves,or other
- apparatus (including amplifiers) that produce heat. WARNING:Only use attachments/accessories specified or provided by the
- manufacturer(such as the exclusive supply adapter, battery etc).
- VARNING: The mains plug is used as disconnect device, the disconnect device shall remain readily operable.
- VARNING:To reduce the risk of fire or electric, do not expose this apparatus to rain or moisture. The apparatus shall not be exposed to dripping or splashing and that objects filled with liquids. Such as vases, shall not be placed on apparatus.
- WARNING:Please refer the information on exterior bottom enclosure for electrical and safety information before installing or operating the apparatus.

# FCC STATEMENT

This device complies with Part 15 of the FCC Rules. Operation is subject to the following two conditions:

- (1). This device may not cause harmful interference, and
- (2). This device must accept any interference received, including interference that may cause undesired operation. Changes or modifications not expressly approved by the party responsible for
- ompliance could void the user's authority to operate the equipment.

NOTE: This equipment has been tested and found to comply with the limits for a Class B digital device, pursuant to Part 15 of the FCC Rules. These limits are designed to provide easonable protection against harmful interference in a residential installation.

This equipment generates uses and can radiate radio frequency energy and, if not installed and used in accordance with the instructions, may cause harmful interference radio communications. However, there is no guarantee that interference will not occu particular installation. If this equipment does cause harmful interference to radio or elevision reception, which can be determined by turning the equipment off and on, th user is encouraged to try to correct the interference by one or more of the following

Reorient or relocate receiving antenna. Increase the separation between the equipment and receiver.

onnect the equipment into an outlet on a circuit different from that to which the receiver

Consult the dealer or an experienced radio/TV technician for help.

### RF warning statement<sup>.</sup>

The device has been evaluated to meet general RF exposure requirement. The device can e used in portable exposure condition without restriction

## Walmart store, inc Limited Warranty

rt warrants this product against defects in material or workmanship for a period of one (1) year from the original date of purchase.During this period,Walmart wil replace of defective part with a new or refurbished part without a charge to you. If your unit is deemed unrepairable. onn. will replace the unit with a new or refurbished unit at Walmar discretion .The customer is responsible for transportation cost and insurance charge f applicable) to Corporate. It is the customer's responsibility to retain original packaging vide like packaging in order to facilitate the warranty process. Walmart will incur ibility whatsoever to provide packaging for warranty items. Should the product be maged due to insufficient packaging, the warranty may be voided. You must receiv return authorization number (RMA #) before sending the unit in for service. Service that is provided is warranted for the duration of the original warranty or 45 days whichever is areater

It is strongly recommended to make a backup copy of the contents on your hard drive in case of operational failure. Walmart will not be held liable for content that is on the device. Retain a copy of the bill of sale to provide proof of purchase. The warranty extends only to defects in materials or workmanship as limited above and does not extend to a cracked screen, damaged USB or DC port, cosmetic damage, or any other products, parts or accessories that have been lost, discarded, damaged by misuse or accident, neglect, acts of God such as lightning, voltage surges in the home, improper istallation, or serial number rendered illegible

### Walmart store, inc Limited Warranty

Please contact Customer Support directly at 1-800-985-9728. Hours of ope ration an from 8:00AM-to 5:00PM Monday through Friday. You will be instructed on how your clai will be processed so have information available includina date of purchase, serial num and the problem with the product. Should a problem be determined to be within the lir f the warranty you will be provided with an (RMA) authorization number and instruc roof of purchase must be confirmed before any warranty service can be provided. Should a claim not be covered by the limited warranty, you will be asked whether you w to have service provided for a fee.

Gooale, Android, Gooale Play and other marks are trademarks of Gooale LLC.

We'd love to hear from you. Scan with your Walmart app let us know what you think.

than 180°, the device is running in normal laptop mode

# Two Usage Modes

the tablet mode.

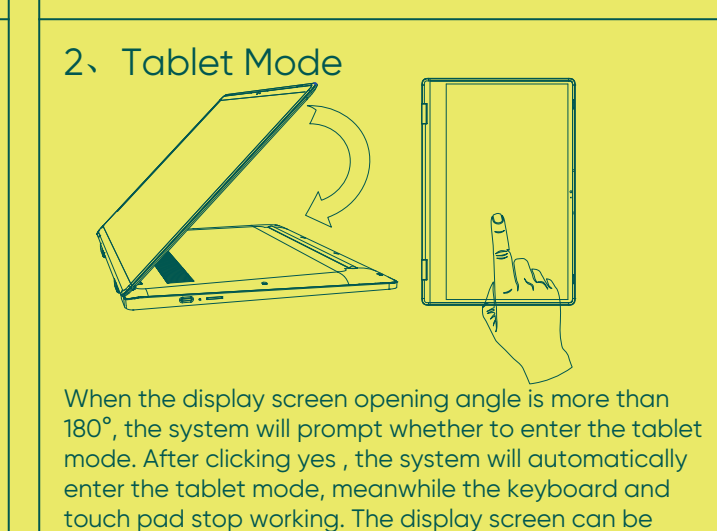

used vertically under tablet mode . When the display screen angle is turned back to less than 180°, the system will prompt whether you will exit

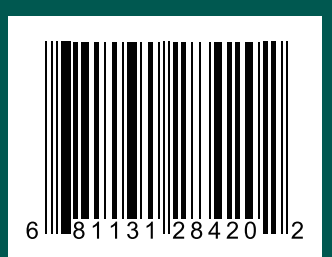

onn.

2-in-1 Convertible Laptop **Quick Start Guide**